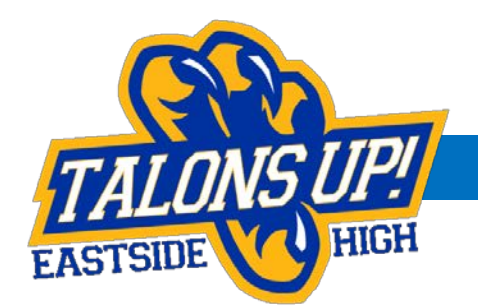

# PARENT MEETING – July 18, 2017

#### • FOOTBALL WEBSITE:

- o <u>www.talonsupfootball.com</u>
- Parents page (this page will have weekly information, sign ups, forms, etc.). We will send out a link via Remind101 when information has been added to this page through the season. This is how we will be communicating with parents so it is important that you check these links when they are sent out.
- **REMIND 101**: If you are not currently signed up for Remind 101, please do so ASAP. This is our only way to notify you of information. Two ways to sign up:
  - o Text the message @danmorgan to 81010 and/or
  - Go to rmd.at/danmorgan on your smartphone and follow the instructions to sign up. You will be prompted to download the free app. This version allows you to directly message and to see past announcements, etc.
- **VOLUNTEERS:** There is a sign up genius link on the Parents page of the website. Please take a moment to look at it to see what is available and please plan on volunteering for something this season. We need all the help we can get!
- **SCHEDULE/EVENTS**: This information is on the website. We will try to keep it as up to date as possible but last minute changes sometimes occur, especially where practice or weather issues are concerned.
- **TEAM STORE:** An online store is being set up with First Team Sports for apparel, gear, etc. It will only be open for a short period of time so that orders can be fulfilled prior to season start. We will send the link via Remind 101 as soon as it is available.

#### • FUNDRAISING:

- Fundraising Cards Tonight is the deadline to turn those in if you haven't already done so. Each player is responsible for selling 10 cards. If you haven't picked up your cards, you may get them from Coach Morgan and have one week additional time to complete them. If they are not sold, the amount of registration raises to cover those costs.
- Online fundraising campaign This campaign is a way to let each player raise the money for their registration fee (or more!). It is an online link that you can email to family, friends, post on facebook, etc. to request donations to help with the program. When someone donates, there is a place to write in the Player Name and that donation goes directly towards your player's registration fee. So the more you collect, the less you have to pay directly.

# ELIGIBILITY REQUIREMENTS:

- o Registration Fee \$200 for Varsity/JV and \$100 for D Team players.
  - If you do not sell your cards and turn them back in, an additional \$100 is added to the registration fee to cover the difference.
  - This registration fee is due August 11<sup>th</sup>. On August 9<sup>th</sup>, we will post a list on the parent page with the amount of donations that each player has received. You can deduct that amount from the total amount due. Payment can be made either by going into the online link and paying the difference, bringing a check directly on August 11<sup>th</sup> (details to follow), or mailing a check to the address on the Parent page. Checks must be made payable to Eastside Football Club.
- o Insurance Payment \$40 check made payable to Eastside High School. Please send this in to your coach ASAP.
- Paperwork/Physical All paperwork is being done online through Planet HS. This needs to be done ASAP. Complete details and instructions are on the back of this page.

## PLANET HS – PRE-PARTICIPATION WEB FORMS

#### 1. Create a Planet HS account - <u>www.planeths.com</u>

- a. Click the Sign Up button in the upper right-hand corner of the screen
- b. Fill in User Information to create your account and profile \*\*(If you are a middle school player, be sure to choose the high school name for which you are playing)
- c. Click the Sign Up button to create your PlanetHS account
- An account must be created for the player and the parent/legal guardian and those accounts must be linked. Either student or parent can initiate the linking process. Click on the *Link Student Account* button to initiate the linking process. (See 3a below for more details on linking accounts)
- e. Keep your login information as you will need this every year to participate in athletics at any Greenville County School.

# 2. Pre-Participation Web Forms

- a. When logged in to a student or parent account, hover over the athletics tab near the top of your screen. Click on the *Athletic Participation* link
- **b.** Click on the Welcome Back, Your Name found in the top right corner of your screen
- c. Click on My Settings
- d. Your Profile Menu will be on the left side of your page
- e. Click on the Student or Parent Athletic Participation link

### **3.** Completing the online forms

- a. Link accounts with your student athlete's account. After linking accounts, you are enabled to view, complete, and submit all required forms. Click on the Link Accounts button. (If your student already has an account, a request will be sent to them to approve your request to link accounts. If they do not have an account, a request will be sent to them to create an account and complete the linking process.) When parent/legal guardian and student athlete accounts are linked, the online forms will be available to complete and digitally sign. Click on each form to review, complete and digitally sign.
- **b.** Once a form is completed and digitally signed, an approval notice will go to your student athlete. The athlete will review and digitally sign each completed form. Either parent or student can initiate the completion of the forms.
- c. The school will then receive notice that all required signatures have been made.

# 4. Required Pre-Participation Forms

- a. Physical Form This form is on the website under the Forms link. Be sure to use this form as there is one that doctors use that is not eligible.
  - i. Parents will need to fill out the first page (History) and take it along with the second page to the doctor for completion. Be sure that parent and student have signed the bottom of this page. The doctor will use the History page to complete their portion.
  - ii. Once completed and signed by doctor, parent and student, follow instructions below in 4b and 4c on what to do with it.
- **b.** Pre-Participation Physical Evaluation History Form this is one page of the Physical Form mentioned above
  - i. Use the information you completed on the physical page and re-enter it into the system digitally (you are basically completing this information twice once on paper and once online but both have to be done)
  - ii. Both parent and student signatures are required
  - iii. Type N/A in any text boxes that are not applicable to you or your child
- **c.** Pre-Participation Physical Evaluation Physical Examination Form \*The physical exam form cannot be completed online. The form should be printed, completed by your physician, scanned and uploaded or the paper turned in to your coach.
- d. Parent's Permission & Acknowledgement of Risk for Son or Daughter to Participate in Athletics
  - i. Both parent and student signatures are required
- e. Athletic/Parent Concussion Statement
  - i. Both parent and student have to check off each initialed box on this form
  - ii. Both parent and student have to read the Parent and Athlete Concussion Fact Sheet
- f. Steadman/Hawkins Sports Medicine Services Consent and Authorization
  - i. Only the parent has to complete and digitally sign this form.
- g. Birth Certificate
  - i. This will need to be scanned and loaded into PlanetHS. If you do not have a scanner, you can download a scanning app or I believe you can take a photo with your phone and upload that file.
  - ii. Even if you have previously turned this in to the school for previous years, this needs to be uploaded and submitted in PlanetHS.

# 5. Check Completion

a. When both you and your student are finished, please go into each account and make sure it either says *Pending Staff Approval* or *Complete* next to each of the forms listed at the bottom. If it does, you are all done. If not, please open that item and complete it. Then double check again.